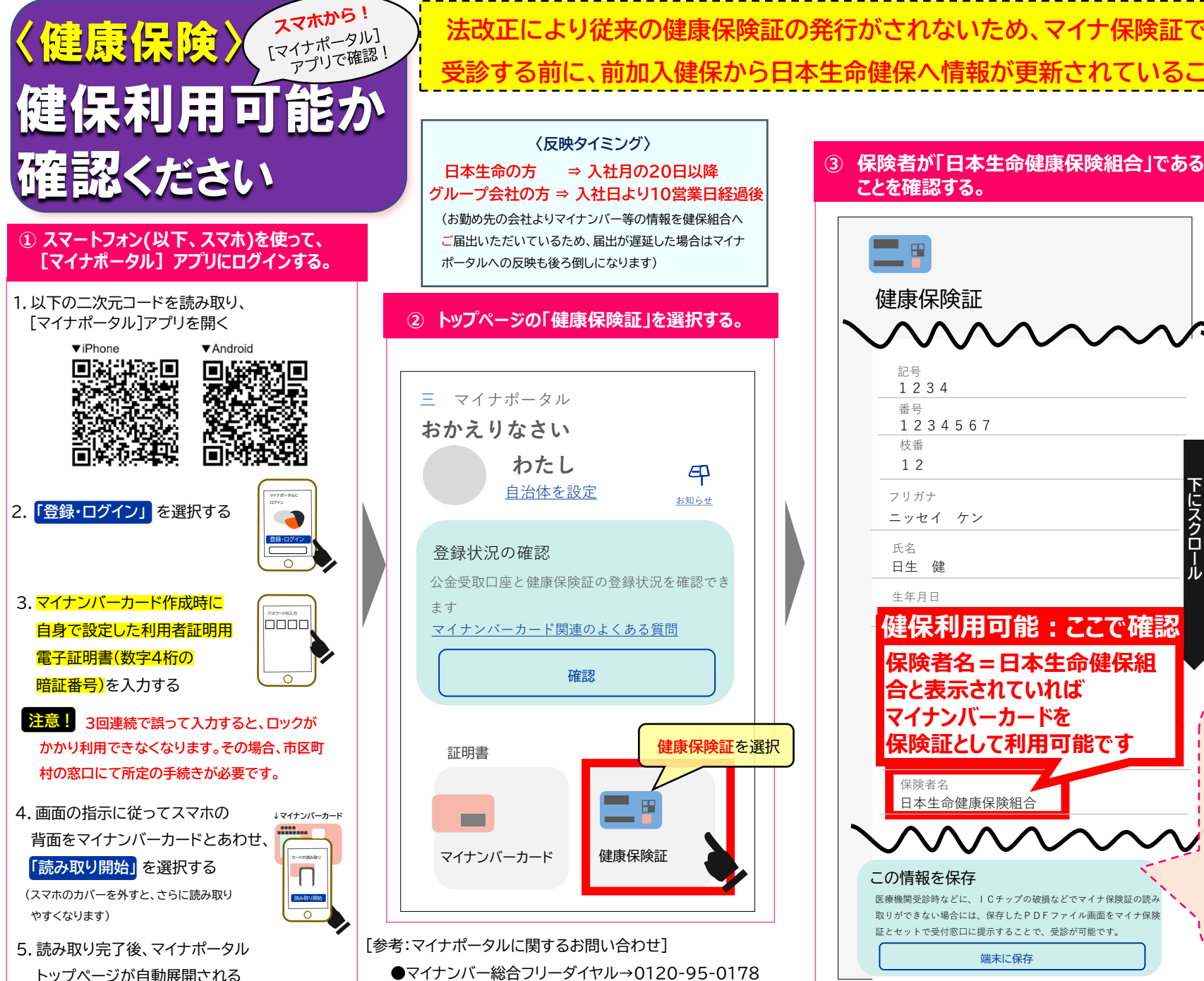

法改正により従来の健康保険証の発行がされないため、マイナ保険証で受診してください。 受診する前に、前加入健保から日本生命健保へ情報が更新されていることを確認してください。

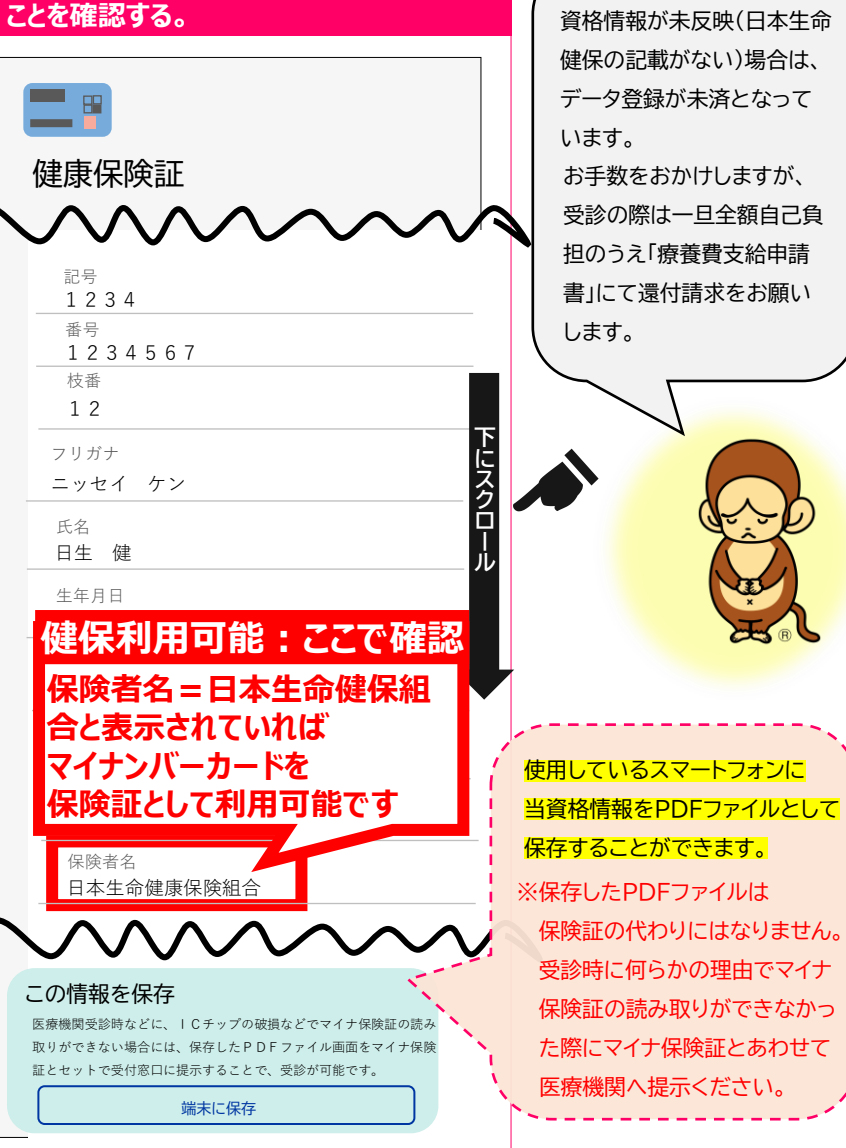